## SAP – How to Flag a SAP Entry for Deletion

1. Search in RE for the duplicate AO numbers.

Check the *Overviews Tab* of each duplicate entry for tenancy contracts. Flag for deletion the entry that **DOES NOT** has tenancy contracts recorded.

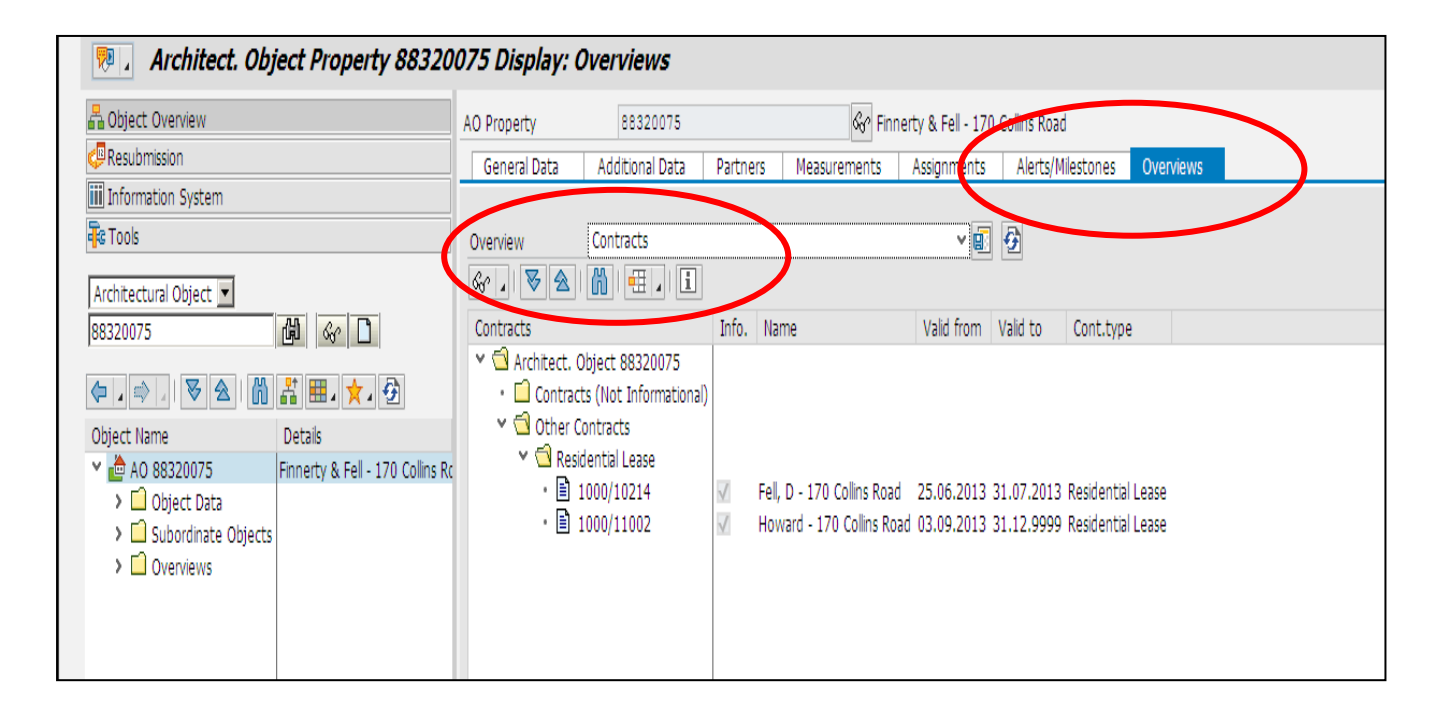

- 2. General Data Tab
  - a. Description add "Delete"
  - b. *Notes write a note about the reason for the deletion.*

| O Property β8321197 📅 Delete - Keeley JR & MC and Calv |                 |                                                                  |                   |             |         |  |  |  |  |  |
|--------------------------------------------------------|-----------------|------------------------------------------------------------------|-------------------|-------------|---------|--|--|--|--|--|
| General Data                                           | Additional Data | ta Partners Measurements Assignments Alerts/Milestones Overviews |                   |             |         |  |  |  |  |  |
| Address                                                |                 |                                                                  |                   |             |         |  |  |  |  |  |
| Description                                            | Delete - Ke     | eley JR & MC                                                     | and Calvert GJ@SH | 1 Cambridge |         |  |  |  |  |  |
| T Address                                              | 88321197        | / Sh 1 Cambrid                                                   | lge / Cambridge   |             | 🖉 ber 📅 |  |  |  |  |  |
|                                                        |                 |                                                                  |                   |             |         |  |  |  |  |  |
| Notes                                                  |                 |                                                                  |                   |             |         |  |  |  |  |  |
| Deleted due to                                         | o duplication   |                                                                  |                   |             |         |  |  |  |  |  |
|                                                        |                 |                                                                  |                   |             |         |  |  |  |  |  |
|                                                        |                 |                                                                  |                   |             |         |  |  |  |  |  |
|                                                        |                 |                                                                  |                   |             |         |  |  |  |  |  |

- c. Management Status Change to 'Inactive or Removal'
- d. Valid to Change to 'today's' date

| Property Interest 10 Freehold                                |
|--------------------------------------------------------------|
| Legacy Number A: 41620                                       |
| CPC File Ref. 2008/12660                                     |
| Management Status Inactive or Removed 🗸                      |
| Disposal Potential                                           |
|                                                              |
| Status Display                                               |
| System Status CRIE DLFL 🕫 🏏 No Default                       |
| User Status HELD & 🗞 🔝 Status                                |
|                                                              |
| Control                                                      |
| Location 111 Waikato                                         |
| Mgmt. Profit Centre 7003 Walkate                             |
| Valid From 01.01.1900 10 24.10.2013                          |
|                                                              |
| Legal Description                                            |
| 3 4 7 6 5 7 . 2 . 5 . 8 . 8 1                                |
| Curr Title LINZ Ref. Roll Number Title Ref Appellation       |
| ✓ 4488236 04660-06200 SA 273/53 Section 2 BLK X Cambridge SD |
|                                                              |
|                                                              |
|                                                              |

## 3. Partners Tab

a. End of relat – Change to 'today's' date by highlighting each business partner and changing the date in the white box below the table.

| AC | Property                 | 88321197          | 7                |                  | 📅 Dele      | te - Keeley JR &   | MC and Calv          |                    |                 |               |  |
|----|--------------------------|-------------------|------------------|------------------|-------------|--------------------|----------------------|--------------------|-----------------|---------------|--|
|    | General Data             | Additional Dat    | a Partne         | rs Measurer      | ments       | Assignments        | Alerts/Milestones    | Overviews          |                 |               |  |
|    | Display All Pe           | riods]            |                  | ¥ 🔺 🔻            | 88 🕀 🗄      | <b>₽</b>           |                      |                    |                 |               |  |
|    | 省 Master Dat             | ta   📶 🍈   🖻      | I . I I          |                  |             |                    |                      |                    |                 |               |  |
|    | Det Name of              | BP Role           | Partner          | Name/address     |             |                    |                      |                    | Start reltnship | End of relat. |  |
|    | NZTA Ac                  | quisition Manager | <u>101007868</u> | Amanda Hampto    | on / / Har  | <u>milton 0000</u> |                      |                    | 01.01.1900      | 24.10.2013    |  |
|    | NZTA Pro                 | operty Manager    | <u>101007868</u> | Amanda Hampto    | on / / Har  | <u>milton 0000</u> |                      |                    | 19.09.2013      | 24.10.2013    |  |
|    | Property                 | Acq. Company      | <u>101008014</u> | The Property G   | roup Limit  | ed (Hamilton) /    | 150 Grantham St / Ha | milton 0000        | 01.01.1900      | 24.10.2013    |  |
|    | Property/                | Acq. Consultant   | <u>101007937</u> | Graeme Bates /   | / Hamilto   | <u>n 0000</u>      |                      |                    | 01.01.1900      | 24.10.2013    |  |
| 1  | Owner                    |                   | <u>101015155</u> | Keeley JR & MC   | and Calve   | ert GJ Keeley / SI | H 1 Cambridge? / Cam | <u>bridge 0000</u> | 01.01.1900      | 24.10.2013    |  |
|    | Keeley JR & M<br>Details | IC and Calvert GJ | Keeley / SH :    | 1 Cambridge? / C | Cambridge   | 0000               | × • •                |                    |                 |               |  |
|    | BP Role                  | TR0800            | Owne             | r                |             |                    |                      |                    |                 |               |  |
|    | BusinessPart             | ner 10101515      | 55 Keele         | y JR & MC and C  | alvert GJ I | Keeley / SH 1 Ca   | mbridge? /           |                    |                 |               |  |
|    | Start reltnshi           | ip 01.01.19       | 900              | End of relat     | 24.         | 10.2013            | /                    |                    |                 |               |  |
|    | Address Typ              | e                 | <b>I</b>         |                  |             |                    |                      |                    |                 |               |  |
|    | Frac. share              | 0.000             |                  | Factor 1 /       | 0           | d P                |                      |                    |                 |               |  |
|    | Co-ownershi              | 0.000             |                  |                  |             |                    |                      |                    |                 |               |  |
|    | Share                    | 0.00              |                  |                  |             |                    |                      |                    |                 |               |  |
|    |                          |                   |                  |                  |             |                    |                      |                    |                 |               |  |

## 4. Assignments Tab

a. *Relnshp Valid to* – Change 87, 88 and 89 relationship valid dates to 'today's' date by highlighting the WBSe in the top box and changing the date in the bottom box. This terminates the assignments.

| 暑 Object Overview                                                                                                    | AO Property                                                                                                    | 88321197                                                                                                    |                                                                                                    | 📅 De                                                                                                    | lete - Keeley JR &                                                                                                    | MC and Calv                                                      |           |  |
|----------------------------------------------------------------------------------------------------|----------------------------------------------------------------------------------------------------|----------------------------------------------------------------------------------------------------|----------------------------------------------------------------------------------------------------|----------------------------------------------------------------------------------------------------|----------------------------------------------------------------------------------------------------|------------------------------------------------------------------|-----------|--|
| C Resubmission                                                                                                    | General Data                                                                                                    | Additional Data                                                                                                    | Partners                                                                                                    | Measurements                                                                                                    | Assignments                                                                                                    | Alerts/Milestones                                                | Overviews |  |
| iiii Information System                                                                                                    |                                                                                                    |                                                                                                    |                                                                                                    |                                                                                                    |                                                                                                    |                                                                  |           |  |
| - Teols                                                                                                    | h 8 / 8 (                                                                                                    | 🛯 🕼 🖌 🤂                                                                                                    |                                                                                                    | 🚻   🖽 🖌 🚺                                                                                                    |                                                                                                    |                                                                  |           |  |
| Architectural Object                                                                                                    | 🛱 Object Hit                                                                                                    | erarchy Nan                                                                                                    | me                                                                                                    |                                                                                                    | From                                                                                                    | To                                                               |           |  |
| Architectural Object<br>88321197<br>Object Name Details<br>Marchitectural Object Data<br>Object Data<br>Subordinate Objects<br>Overviews | Clipter Hie P S Ass P S Ass P P | Franchy Nam<br>ignment<br>87321197 Keel<br>88321197 Keel<br>89321197 Keel<br>state for Parcel<br>It: WBS 89321197 (<br>ent<br>It: WBS 89321197 (<br>ent<br>It: B932<br>It: B932<br>I | me<br>ley JR & MC and<br>ley JR & MC and<br>ley JR & MC and<br>Keeley JR & MC<br>21197<br>ley JR & MC and<br>07.2013 Re | d Calver, GJ@SH 1 (<br>d Calvert, JJ@SH 1 (<br>d Calvert, GJ@SH 1 (<br>d Calvert, GJ@SH<br>c and Calvert, GJ@SH<br>c and Calvert, | From<br>Cambr 29.07.2013<br>Cambr 29.07.2013<br>Cambr 29.07.2013<br>H 1 Cambr) [29.0.<br>elevant to Opt.Rai<br>ambr<br>24.10.2013 | To<br>24.10.2013<br>24.10.2013<br>24.10.2013<br>24.10.2013<br>te |           |  |
|                                                                                                    |                                                                                                    |                                                                                                    |                                                                                                    |                                                                                                    |                                                                                                    |                                                                  |           |  |
|                                                                                                    |                                                                                                    |                                                                                                    |                                                                                                    |                                                                                                    |                                                                                                    |                                                                  |           |  |
|                                                                                                    |                                                                                                    |                                                                                                    |                                                                                                    |                                                                                                    |                                                                                                    |                                                                  |           |  |

5. To Flag the entry for deletion – this must be the final step as you will not be able to edit this record once the entry has been flagged for deletion.

Menu (top left hand corner of screen

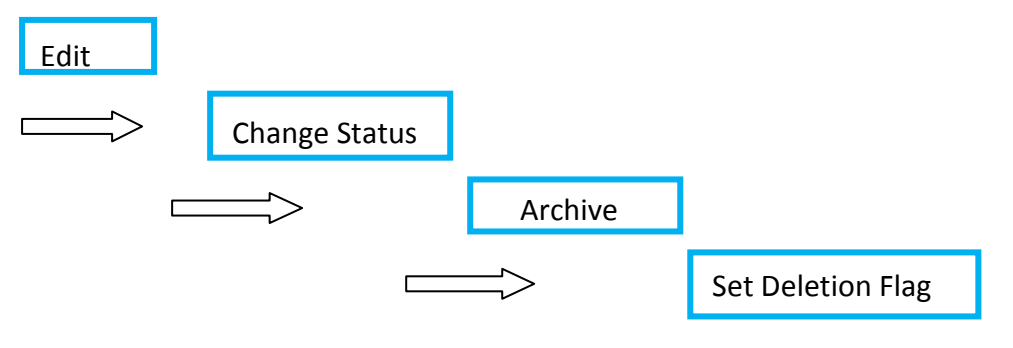

| 📉 Architect. 0 | bject Property 88321200 Dis   | play: Assigr | iments              |                   |            |                               |                                |                          |                                  |             |                |            |  |
|----------------|-------------------------------|--------------|---------------------|-------------------|------------|-------------------------------|--------------------------------|--------------------------|----------------------------------|-------------|----------------|------------|--|
| Ē              |                               |              |                     |                   |            |                               |                                |                          |                                  | SAP NetWe   | eaver Busine   | ess Client |  |
| ndex           |                               | Architect.   | Object Prope        | iy 0 🗘 🦷          |            |                               |                                |                          |                                  |             |                |            |  |
| iii 🗡          | Search or enter application   | on name or   | transaction c       | ode               |            |                               |                                |                          |                                  |             |                |            |  |
| Menu 🔺         | A <u>r</u> chitectural Object | Þ            | 🜏 🚫 😡               | 🗢 🔿   🌮 [         | ) 🖥 🗗      | 🖆 🙆                           | D 🔊                            | 🥝   🖗                    | 🗎 🤻   🛔                          | i 🗆   🗄     | <b>i</b>   🔒 🕅 | 61221      |  |
| 1              | <u>E</u> dit                  | •            | Change S <u>t</u> a | tus               | Se         | t Lock                        | •                              |                          |                                  |             |                |            |  |
|                | <u>G</u> oto                  | •            | Change <u>S</u> ta  | tus Profile       | Ca         | ncel Lock                     | •                              |                          |                                  |             |                |            |  |
| 🙃 Obje         | Extr <u>a</u> s               | •            | Refresh             | F8                | Ar         | hive                          | •                              | Ra C<br>Sat D            | ombridae Conitol<br>eletion Eloa | Limitod@102 |                |            |  |
| C Kesu         | S <u>y</u> stem               |              | Eurther Dro         | rossing           |            |                               | no mica                        | Remo                     | ve Deletion Fba                  |             | estones        | Overviews  |  |
| Infor          | <u>H</u> elp                  | •            | Cancel              | F12               | ⊿ 😽        | <del>3</del>   😽 2            | <u> </u>                       |                          |                                  |             |                |            |  |
| Architect      | ural Object 💌                 |              |                     | 🖁 Object Hierarch | /          | Name                          |                                |                          | From                             | Te          |                |            |  |
| 88321200       | الله                          | Ser 🗋        |                     | M 🖨 DC Accignme   | nt         |                               |                                |                          |                                  |             |                |            |  |
|                |                               |              |                     | • 🛆 8732          | 1200       | ambridge Cap                  | ital Limited(                  | @183 Victo               | ria R 29.07.201                  | 3           |                |            |  |
| (= 🖌 🖤         | ◪◈◬▯▯ֿֿਜ਼ֿ▦                   | 1 X 1 1      | 2                   | • ▲ ▶ 8832        | 1200 0     | ambridge Cap<br>Sombridge Car | ital Limited(<br>ital Limitod( | @183 Victo<br>@192 Victo | ria R 29.07.201.                 | 3           |                |            |  |
| Object Na      | me Details                    |              |                     | Real Estate       | for Parcel | ampiloge cap                  |                                | @105 Victo               | 18 N 29.07.201.                  | 2           |                |            |  |
| Y 💼 AO         | 88321200 Cambrid              | ge Capital L | imited@18           |                   |            |                               |                                |                          |                                  |             |                |            |  |
|                | Obiect Data                   |              |                     |                   |            |                               |                                |                          |                                  |             |                |            |  |